# Guide pratique Photo 360°

L'application vous permet d'intégrer des photos 360° dans vos documents.

Nous avons sélectionné et validé ce fonctionnement avec la caméra 360° Insta360 One X2

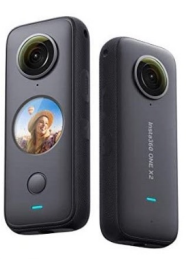

Caméra étanche pour une utilisation en intérieur et en extérieur Coût +/- 420€ ttc

*Lors de l'acquisition de cet équipement, vous devrez installer l'application Insta360 sur votre iPad :* 

Ce guide vous présentera le rendu de l'intégration d'une photo 360°.

*Pour la prise de vue, 2 solutions :* 

- Appui sur le bouton de la caméra (avec ou sans retardateur)
- Déclenchement de la prise de vue depuis l'application Insta360 sur l'iPad

Réalisez une prise de vue en 360° à l'aide de la caméra et de l'application puis transférez cette photo dans l'application photo de l'iPad :

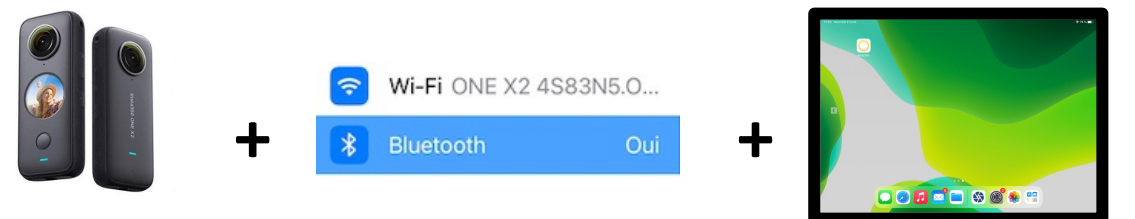

- 1. Autorisez tous les protocoles de communication demandés par l'application Insta 360 et allumez la caméra
- 2. Positionnez-vous sur Photo dans l'application Insta 360 et cliquez sur le bouton jaune :
- 3. La photo est prise après le décompte et apparaît en petit icône à gauche du bouton jaune :
- 4. Cliquez sur cette photo, elle apparaît en plein écran, cliquez sur une zone de la photo puis sur :
- 5. Choisissez « Exporter une photo 360° », la photo est enregistrée dans la bibliothèque de l'iPad.

Note : Vous pouvez aussi prendre des photos puis de les importer dans un second temps dans l'iPad via l'application insta360.

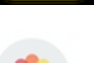

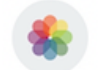

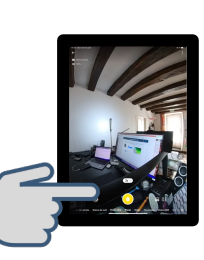

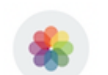

- Ouvrez un constat libre et importez la photo 360° dans la section « Je Constate ». Indiquer une référence type « Test 360 » à votre document.
- Cliquez sur 🗈 Afficher, vous obtenez une photo de ce type dans votre section :

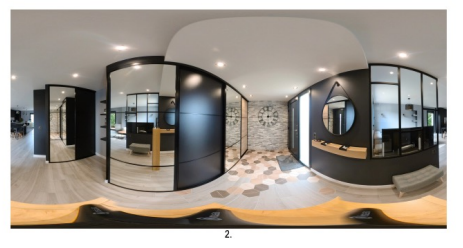

- Synchronisez l'application et accédez à votre Espace Client depuis votre ordinateur.
- Consultez ce document « Test 360 » puis cliquez sur ≤ Envoyer le document et adressez-le à votre boite de messagerie.
- Depuis votre messagerie cliquez sur le lien comme indiqué et vous serez en mesure de visualiser la photo en 360°.

## Précisions :

Affichée dans un document, une photo 360° apparait déformée.

*Si vous ne souhaitez pas qu'elle apparaisse dans le document, depuis votre section, cliquez 2 fois rapidement sur la photo et cette option apparaîtra :* 

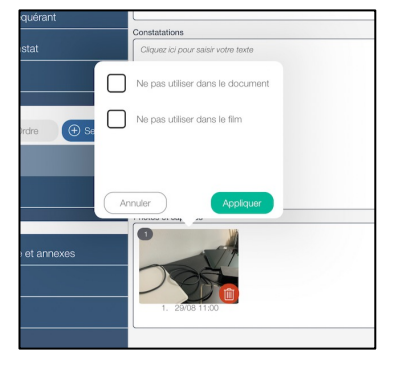

Sur la page de téléchargement du document, la photo sera toujours visualisable et téléchargeable par le client.

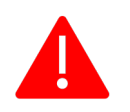

Les photos 360° ne sont pas compatibles avec tous les logiciels de visualisation de photos. Sur la page de téléchargement du document, nous avons mis le lien pour télécharger le logiciel de visualisation :

https://www.insta360.com/fr/download/insta360-one (Insta360 PLAYER)

## Vidéo 360

La caméra que nous avons sélectionné est étanche et permet de filmer en 360°, pour des constats de voirie ou des visites de chantier par exemple.

*Grâce à un support ventouse, vous pouvez la fixer sur le capot de votre véhicule.* 

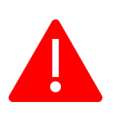

*Les vidéos 360 ne sont pas supportés par la fonction montage automatique de l'application Master Report. Vous devez utiliser le logiciel du fabricant.* 

## Guide pratique Photo 360°

### Accessoires de la caméra

Insta360 Perche à selfie avec trépied intégré pour appareils photo ONE X2, ONE R,GO2 (environ 30 €)

> Insta360 Trépied Polyvalent conçu pour GO 2, One X2, One R, One X - Vis de Montage 1/4" avec Pieds Extensibles – Noir (environ 60 €)

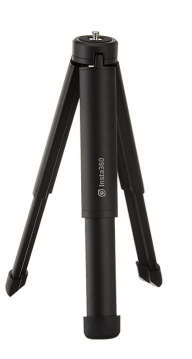

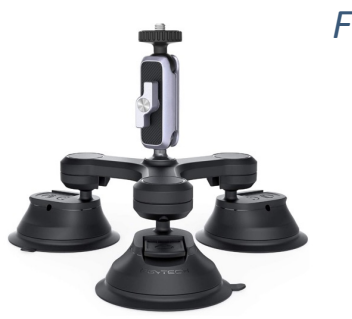

#### Fixation sur un véhicule

PGYTECH Trépied Support à Ventouse pour DJI Action 2/Gopro/Insta360/DJI OSMO Pocket 2/OSMO Pocket/OSMO Action (environ 70 €) 6/6